## **EPSON**

Knowledge Base

Articolo: KB020011

## Come si disinstalla il driver per una stampante su Windows 2000 o XP?

Per disinstallare il driver per una stampante, è necessario rimuovere il software per la stampante EPSON dall'elenco visualizzato in Installazione applicazioni accessibile dal Pannello di controllo.

## <u>Istruzioni</u>

Fare doppio clic sull'icona **Risorse del computer** sul desktop. Fare doppio clic su **Pannello di controllo.** 

| 🖳 Risorse del computer                                                                          |                          |              |             | _ [ ] ×     |
|-------------------------------------------------------------------------------------------------|--------------------------|--------------|-------------|-------------|
| Ele Modifica ⊻isualizza Pret                                                                    | feriti <u>S</u> trumenti | 2            |             | 12          |
| ← Indietro → → 🗈   🔕 🤆                                                                          | Cerca 🗳 Cartelle         | Cronolog     | pia 🖓 🖓     | X 20 III-   |
| Indirizzo 🖳 Risorse del computer                                                                |                          |              |             | ▪ 🖓 Vai     |
|                                                                                                 | Floppy da 3,5            | Disco locale | EPSON (D:)  | Pannello di |
| Risorse del<br>computer                                                                         | pollici (A:)             | (C:)         |             | controllo   |
| Selezionare un elemento per<br>visualizzarne la descrizione.                                    |                          |              |             |             |
| Visualizza i file e le cartelle del<br>computer                                                 |                          |              |             |             |
| Vedere anche:<br><u>Documenti</u><br><u>Risorse di rete</u><br><u>Rete e connessioni remote</u> |                          |              |             |             |
| Oggetti: 4                                                                                      |                          |              | Risorse del | computer /  |

Fare doppio clic su Installazione applicazioni.

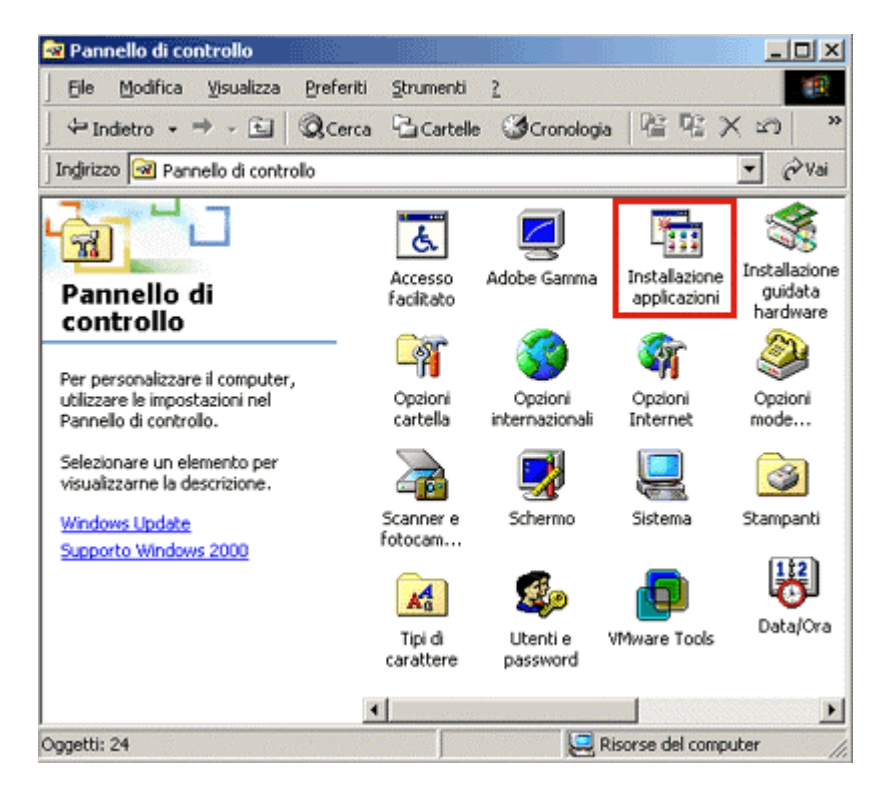

Viene visualizzato un elenco dei programmi installati sul computer. Selezionare **Software per stampante EPSON** e fare clic su **Cambia/Rimuovi.** 

| 🖬 Installazione                                                                                                    | e applicazioni                                                                                                   |                   |             |
|----------------------------------------------------------------------------------------------------|----------------------------------------------------------------------------------------------------|-------------------|-------------|
| - Alian Alian Alia | Programmi attualmente installati:                                                                                | Ordina per: Nome  |             |
| Cambia/Rimuovi                                                                                                    | Adobe Photoshop 6.0                                                                                              | Dimensione        | 104 MB      |
| programmi<br>Aggiungi nuovi                                                                                                    | Foftware per stampante EP50N<br>Per cambiare o rimuovere il programma dal computer,<br>scegliere Cambia/Rimuovi. | <u>C</u> ambia/Ri | inuovi      |
| programmi<br>Installazione<br>componenti di<br>Windows                                                                                                    | White Tools                                                                                                    | Dimensione        | 392 КВ<br>У |
|                                                                                                    |                                                                                                    |                   | Chjudi      |

Selezionare la stampante che si desidera disinstallare e fare clic su **OK**.

|                         | <b>(</b>            | <u> </u> |  |
|-------------------------|---------------------|----------|--|
| Epson Stylus            | EPSON<br>Stylus C60 |          |  |
| COLON GOD               | Series              | <u>~</u> |  |
| consiste (c) 2001 CEIVO | Versione 5.501      |          |  |

Fare clic su Sì.

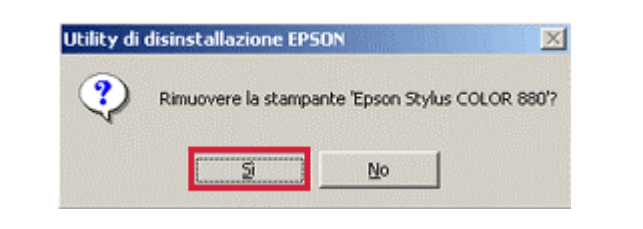

## Fare clic su Sì.

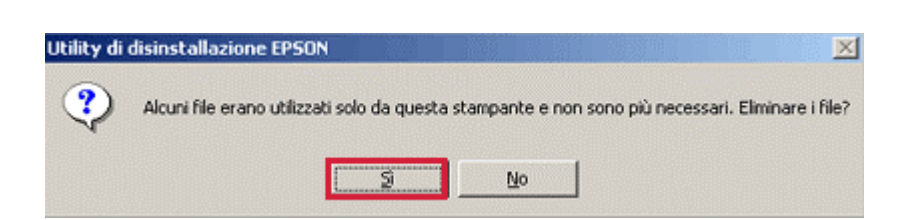

La disinstallazione è completata. Fare clic su OK.

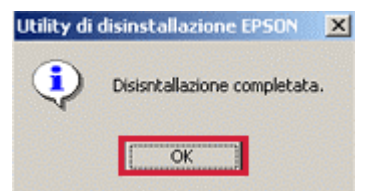

Riavviare il computer per completare l'operazione. Per istruzioni sull'installazione del driver per la stampante fare clic sul seguente collegamento:

Come si installa una stampante USB su Windows 2000 o XP?